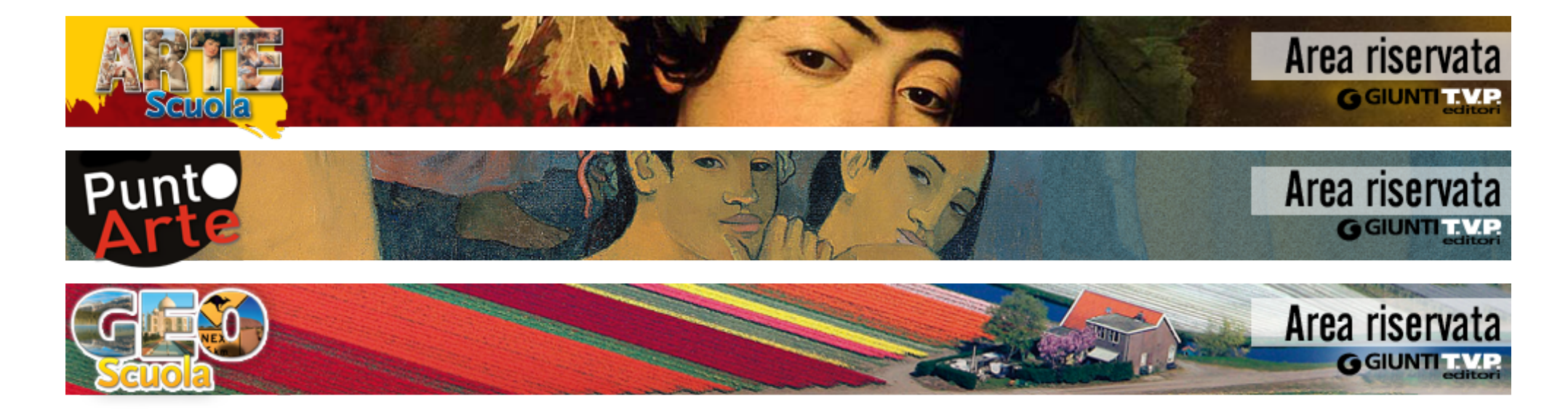

# Guida all'uso dei minisiti Come scaricare i materiali

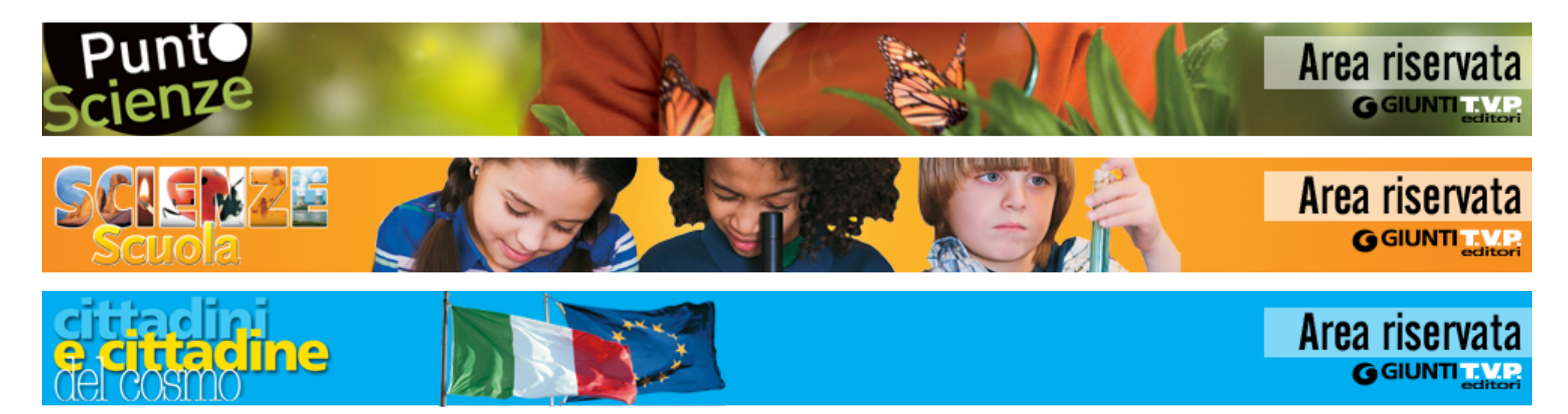

## Accedere al minisito

Per accedere al minisito e ai suoi contenuti scaricabili per prima cosa è necessario fare il login al sito Giunti Scuola cliccando in alto a destra su "Entra in Giunti Scuola".

| GIUNTIScuola GIUNTI <b>T.V.P</b>                   | Redizioni del borgo                                                    | Non sei registrato? Fallo or:                                                  | Entra in Giunti Scuola |  |
|----------------------------------------------------|------------------------------------------------------------------------|--------------------------------------------------------------------------------|------------------------|--|
| G GIUNTI Scuola<br>versione beta                   | Libri e strumenti * Community * Aree riservate *                       | Cerca in Giunti Scuola                                                         | Q<br>ricerca avanzata  |  |
| Quindi inserisci i tuoi dati per accedere al sito. |                                                                        |                                                                                |                        |  |
|                                                    | Accedi                                                                 | Θ                                                                              |                        |  |
| Entra in GIUNTI Scuola                             |                                                                        |                                                                                |                        |  |
|                                                    | E-mail:<br>o Nome utente<br>Password:<br>Centre<br>Password:<br>Centre | ncora registrato?<br>far parte della più grande<br>isegnanti italiani sul web! |                        |  |
|                                                    | Hai dimenticato i dati di accesso? Perché                              | dovrei registrarmi?                                                            |                        |  |

## Accedere al minisito

Per accedere al minisito devi essere adottatario del relativo corso. Se non hai già richiesto l'abilitazione all'accesso, segui questi semplici passaggi:

1. Clicca in alto a destra su "Il mio profilo" per aggiornare i dati al suo interno.

2. Scorrendo in basso nel tuo profilo troverai un campo "Corsi adozionali" all'interno del quale puoi selezionare il corso che hai in adozione.

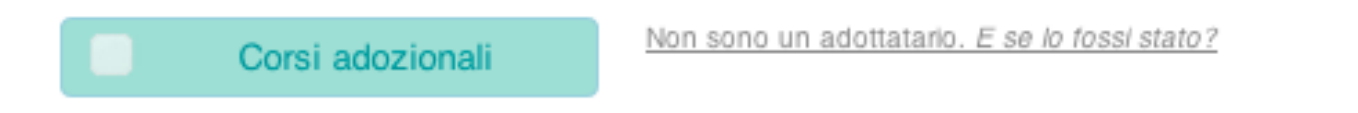

3. Una volta spuntato il corso, clicca su "Salva profilo" in fondo alla pagina. Entro 48 ore dalla richiesta ti verrà abilitato il profilo.

Adesso puoi iniziare a scaricare i materiali! Segui le indicazioni...

• Dal menu del minisito seleziona la categoria di elementi che ti interessano, per esempio "*I grandi protagonisti*".

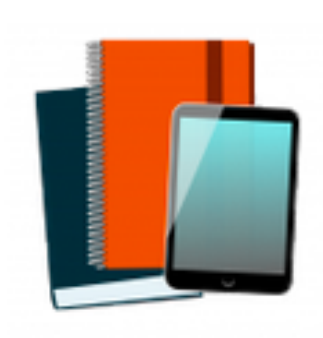

#### Studio e ripasso

Una ricca proposta di strumenti multimediali per gli studenti che rendono coinvolgente ed efficace lo studio e consentono di consolidare e approfondire quanto appreso.

- I creart
- 🕨 l periodi dell'arte 📀
- Le letture d'opera

- I grandi protagonisti
- La comunicazione visiva
- Percorsi e giochi d'arte

Si aprirà una schermata di ricerca guidata con la spunta sul campo che hai scelto.

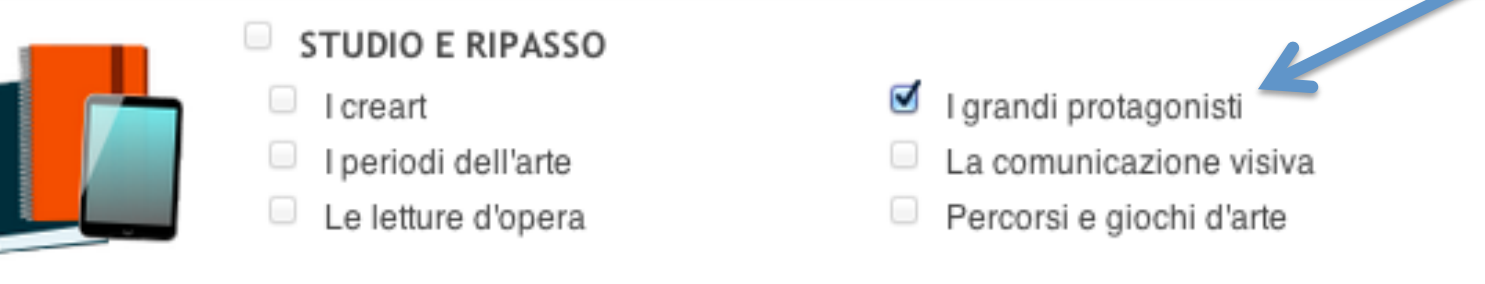

#### Sotto vedrai i risultati della ricerca.

88 risultati della ricerca

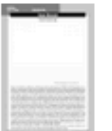

| Biografia-Jean Nouvel                              | Scarica                                   |
|----------------------------------------------------|-------------------------------------------|
| Approfondimento sulla biografia di Jean Nouvel.    | PDF, 0.12MB                               |
| Ordine di scuola: Scuola secondaria di primo grado | Scheda didattica - scheda approfondimento |
| Biografie-Alberto Burri                            | Scarica                                   |
| Approfondimento sulla biografia di Alberto Burri.  | PDF, 0.1MB                                |
| Ordine di scuola: Scuola secondaria di primo grado | Scheda didattica - scheda approfondimento |

Cliccando sul pulsante verde "Scarica" partirà in automatico lo scaricamento della risorsa.

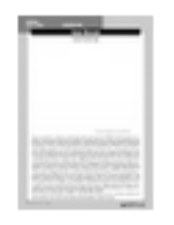

Biografia-Jean Nouvel

Approfondimento sulla biografia di Jean Nouvel.

Ordine di scuola: Scuola secondaria di primo grado

Scarica PDF, 0.12MB

Scheda didattica - scheda approfondimento

Per ciascun materiale viene indicato: titolo, descrizione, ordine di scuola, tipologia di materiale e grandezza del file.

Per continuare nella ricerca e cercare materiali appartenenti a un'altra categoria, è sufficiente togliere la spunta e riassegnarla alla categoria che ci interessa. Quindi fai clic su "Cerca".

| Scrivi qui la tua ricerca Ricerca guidata  Classe: Tutte  Formato: Tutti     | Q Cerca                                                                                                    |
|------------------------------------------------------------------------------|----------------------------------------------------------------------------------------------------|
| STUDIO E RIPASSO     I creart     I periodi dell'arte     Le letture d'opera | <ul> <li>I grandi protagonisti</li> <li>La comunicazione visiva</li> <li>Percorsi e giochi d'arte</li> </ul> |

## Ricerca dei materiali

È possibile affinare la ricerca dei materiali, specificando il nome (o parte del nome) di una risorsa.

Ma anche indicando la classe di riferimento e il formato del file che ci interessa.

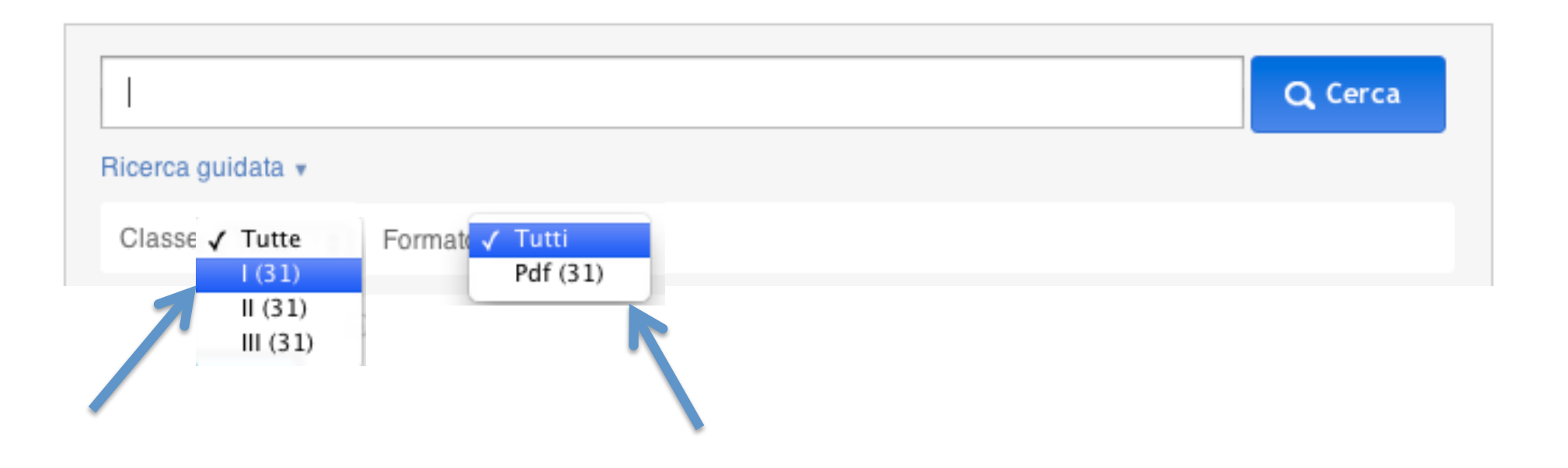